## View Your Unofficial Transcript

Please follow the below steps to view your unofficial transcript in the UCD Access Portal.

1. Log into your UCDAcces portal:

| Univers<br>Denver                                                             | ty of Colorado<br>  Anschutz Medical Campus                                                                                     |  |
|-------------------------------------------------------------------------------|----------------------------------------------------------------------------------------------------|--|
| Passportl                                                                     | D Web Login                                                                                                    |  |
| Usemame Us<br>Password Pa<br>If you ha<br>https://m<br>If you ha<br>http://wu | rname   sword   e not claimed your account: caccount.ucdenver.edu w.ucdenver.edu/forgotpassword: w.ucdenver.edu/forgotpassword: |  |

2. Locate the "Student Center" tab, and click on "All Student Functions:

| University of Colorado<br>Denver   Anschutz Medical Campus |                                              |  |  |  |  |
|------------------------------------------------------------|----------------------------------------------|--|--|--|--|
| Student Center - Registration/Records -                    | Financial Aid                                |  |  |  |  |
| All Student Functions                                      | -                                            |  |  |  |  |
| Schedule Course Information                                | Course Books                                 |  |  |  |  |
| Spring 2017 UC Denver 🔻                                    | Make changes to your schedule PRINT SCHEDULE |  |  |  |  |
| Course Schedule: Spring 2017                               |                                              |  |  |  |  |
| Course /<br>Section Course Title                           | Days / Time Bldg / Room Status               |  |  |  |  |

3. Click on the Academics option:

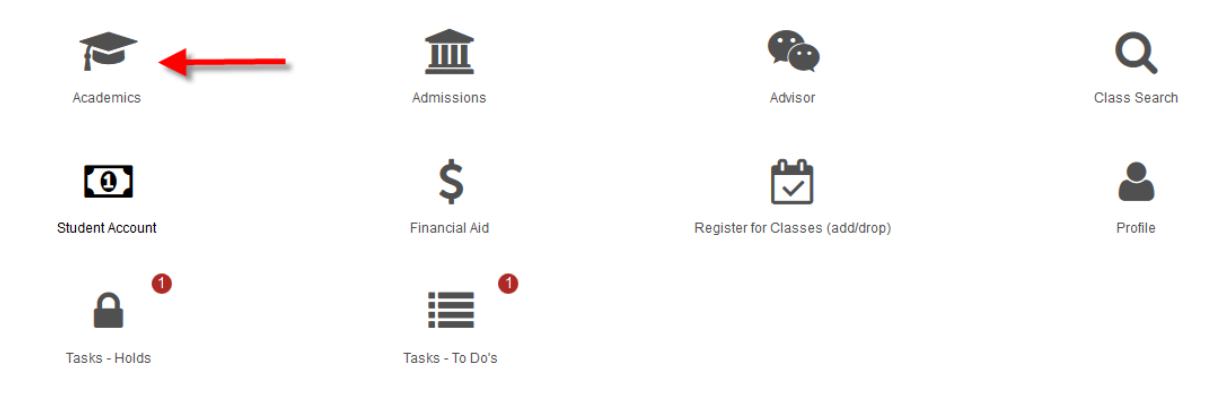

4. Select the option of "View Unofficial Transcript" from the list:

| Academics    |                            | × |
|--------------|----------------------------|---|
|              | My Academics               |   |
|              | Term Information           |   |
|              | COF Authorization/Review   |   |
|              | Apply for Graduation       |   |
|              | Course History             |   |
|              | Grades                     |   |
|              | View Unofficial Transcript |   |
|              | Transfer Credit Report     |   |
| ✓ Milestones |                            |   |

## 5. Select "CU Denver" as the Home Institution, in the "Select Transcript Type" field, click on **All CU Careers**. Now, to view the transcript click on the golden box that says "View Unofficial Transcript":

Unofficial transcripts are for informational purposes only.

Unofficial transcripts display your preferred name (if applicable). To add, edit or delete your preferred name, return to Student Center from the Menu. From the Student Center, click Profile and then select Names. All Careers include everything **except** Non-Credit coursework. Choose an Institution and Transcript Type and select View Unofficial Transcript.

| Institution and Career Summary                                       |                         |                              |                 |                    |                            |
|----------------------------------------------------------------------|-------------------------|------------------------------|-----------------|--------------------|----------------------------|
| ACADEMIC INSTITUTION                                                 |                         |                              | ACADEMIC CAREER |                    | •                          |
| CU Denver                                                            |                         |                              | Undergraduate   |                    |                            |
| **This process may take a few minutes to complete. Please do not pro | ess any other buttons o | or links while processing.** |                 |                    |                            |
| Select Transcript Type Information For Students                      | All CU Careers 🗸        |                              |                 |                    | Ļ                          |
|                                                                      |                         |                              |                 | View All Requested | View Unofficial Transcript |

6. The unofficial transcript will automatically pop up on the screen. The new window will display the list of previous unofficial transcripts that have been viewed by the student.

| Previous Requests          |              |                |       |  |  |
|----------------------------|--------------|----------------|-------|--|--|
|                            | REQUEST DATE | ▲ DESCRIPTION  |       |  |  |
| View Unofficial Transcript | 04/24/2017   | All CU Careers | CUDEN |  |  |
| View Unofficial Transcript | 03/20/2017   | All CU Careers | CUDEN |  |  |
| View Unofficial Transcript | 12/15/2016   | All CU Careers | CUDEN |  |  |
| View Unofficial Transcript | 12/13/2016   | All CU Careers | CUDEN |  |  |
| View Unofficial Transcript | 12/08/2016   | All CU Careers | CUDEN |  |  |
| View Unofficial Transcript | 12/06/2016   | All CU Careers | CUDEN |  |  |
| View Unofficial Transcript | 08/17/2016   | All CU Careers | CUDEN |  |  |

\*Please note pop-up blockers must be turned off to be able to view the unofficial transcript\*